# FDMを使用したFTDの高可用性の構成

内容

 はじめに

 前提条件

 要件

 使用するコンボーネント

 Network Topology

 設定

 ハイアベイラビリティのためのプライマリユニットの設定

 セカンダリユニットをハイアベイラビリティに設定する

 確認

## はじめに

このドキュメントでは、ローカルで管理されるセキュアファイアウォール脅威対策(FTD)のアク ティブ/スタンバイのハイアベイラビリティ(HA)ペアをセットアップする方法について説明します 。

#### 前提条件

#### 要件

次の項目に関する知識があることが推奨されます。

• Cisco Secure Firewall Threat Defenseの初期設定(GUIまたはシェル経由)

使用するコンポーネント

このドキュメントの情報は、次のソフトウェアとハードウェアのバージョンに基づいています。

• FPR2110バージョン7.2.5はFirepower Device Manager(FDM)によってローカルで管理され ます。

このドキュメントの情報は、特定のラボ環境にあるデバイスに基づいて作成されました。このド キュメントで使用するすべてのデバイスは、クリアな(デフォルト)設定で作業を開始していま す。本稼働中のネットワークでは、各コマンドによって起こる可能性がある影響を十分確認して ください。

### **Network Topology**

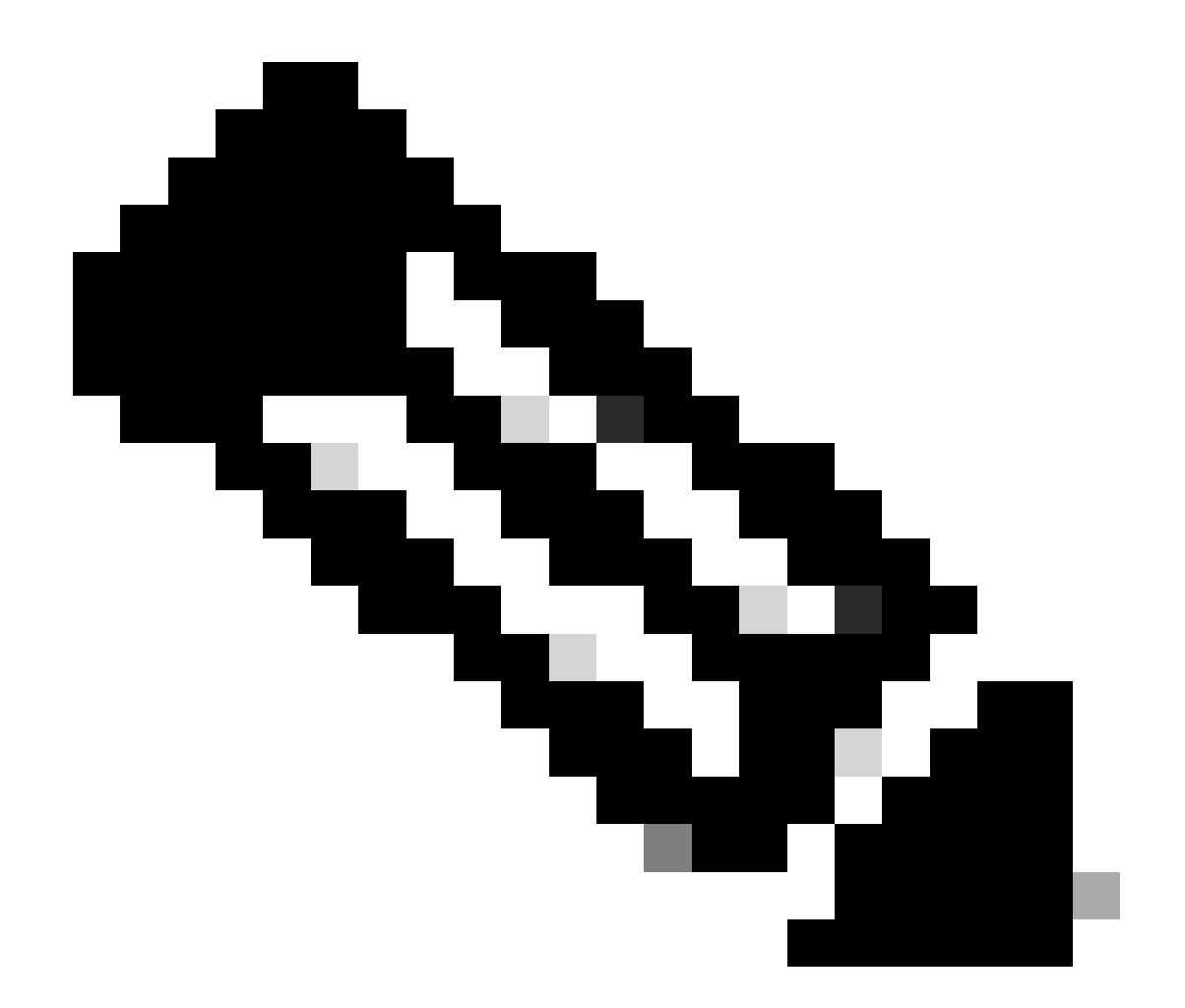

注:このドキュメントで説明している例は、複数の推奨ネットワーク設計のうちの1つで す。その他のオプションについては、設定ガイドの『フェールオーバーとデータリンク の中断の回避』を参照してください。

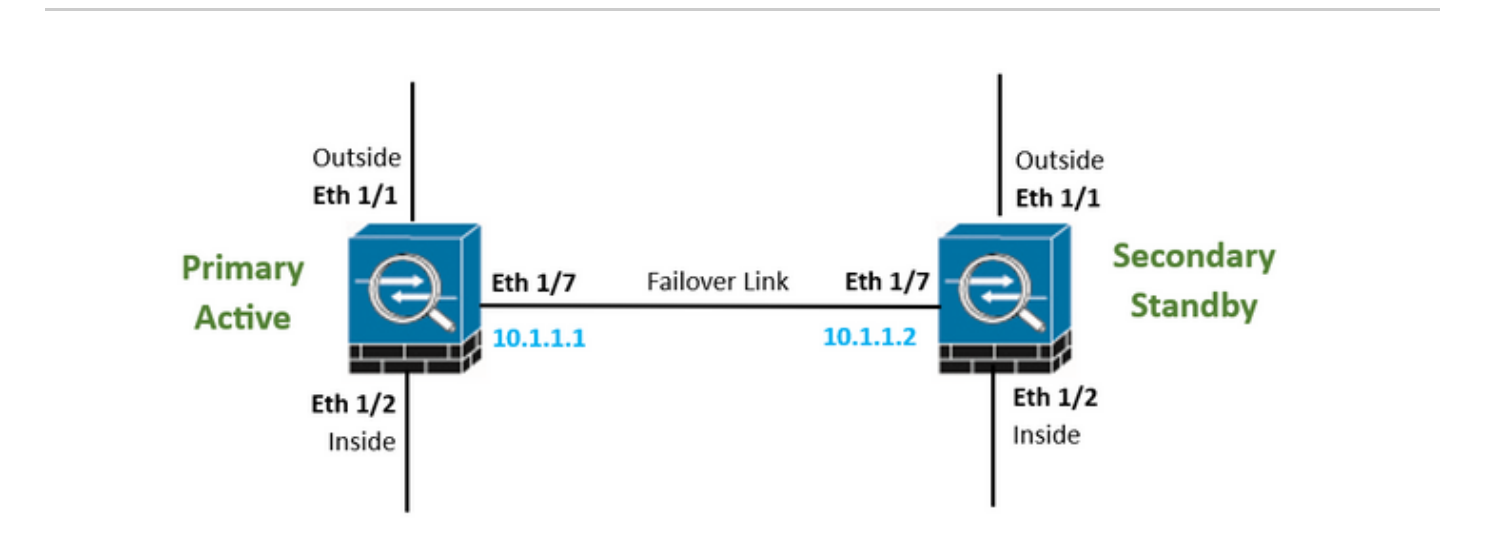

ハイアベイラビリティのためのプライマリユニットの設定

ステップ1: Deviceをクリックして、右上隅のHigh Availabilityステータスの横にあるConfigureボ タンを押します。

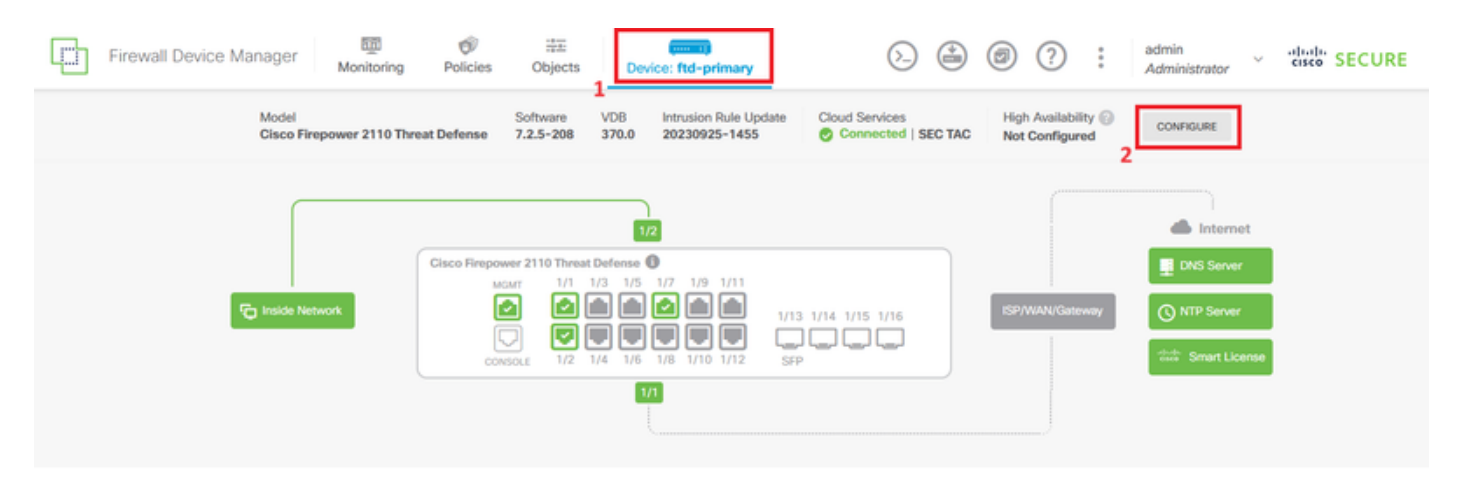

ステップ2: High Availabilityページで、Primary Deviceボックスをクリックします。

| Firewall De                                                                                                    | vice Manager                  | 面<br>Monitoring  | Ø<br>Policies | 識<br>Objects | Device: ftd-primary |           | 6.     | ٢ | 0 | ? | : | admin<br>Administrator | ~ | eisee SECURE |
|----------------------------------------------------------------------------------------------------|-------------------------------|------------------|---------------|--------------|---------------------|-----------|--------|---|---|---|---|------------------------|---|--------------|
|                                                                                                    | Device Summary<br>High Availa | bility           |               |              |                     |           |        |   |   |   |   |                        |   |              |
|                                                                                                    | How High Av                   | ailability Works |               |              |                     |           |        |   |   |   |   |                        | ~ |              |
| Select the role for this device<br>The primary device is the unit that you intend should be active under normal circumstances. Configure the primary unit first.<br>The secondary device remains in standby mode until the primary unit becomes unavailable. |                               |                  |               |              |                     |           |        |   |   |   |   |                        |   |              |
|                                                                                                    |                               |                  |               | Ø P          | rimary Device       | Secondary | Device | 0 |   |   |   |                        |   |              |

ステップ3:フェールオーバーリンクのプロパティを設定します。

セカンダリファイアウォールに直接接続したインターフェイスを選択し、プライマリおよびセカ ンダリのIPアドレスとサブネットネットマスクを設定します。

ステートフルフェールオーバーリンクの、Use the Same Interface as the Failover Linkチェックボックスをチェックします。

IPSec Encryption Keyボックスのチェックマークを外し、Activate HAをクリックして変更を保存 します。

| I have configuration of peer device in clipboard PASTE FROM CLIPBOARD                                                                                                    |                                                                                                    |
|----------------------------------------------------------------------------------------------------|----------------------------------------------------------------------------------------------------|
| FAILOVER LINK                                                                                                    | STATEFUL FAILOVER LINK Use the same interface as the Failover Link                                                                                                    |
| Interface                                                                                                    | Interface                                                                                                    |
| unnamed (Ethernet1/7) V                                                                                                    | unnamed (Ethernet1/7) ~                                                                                                    |
| Type<br>IPv4 IPv6<br>Primary IP<br>10.1.1.1                                                                                                    | Type<br>IPv4 IPv6<br>Primary IP<br>10.1.1.1                                                                                                    |
| e.g. 192.168.10.1                                                                                                    | e.g. 192.168.11.1                                                                                                    |
| Secondary IP<br>10.1.1.2<br>e.g. 192.168.10.2                                                                                                    | Secondary IP<br>10.1.1.2<br>e.g. 192.168.11.2                                                                                                    |
| Netmask                                                                                                    | Netmask                                                                                                    |
| 255.255.255.252                                                                                                    | 255.255.255.252                                                                                                    |
| e.g. 255.255.255.0 or 24                                                                                                    | e.g. 255.255.255.0 or 24                                                                                                    |
| IPSec Encryption Key (optional)<br>For security purposes, the encryption key will not be included in the configuration copied to the<br>clipboard when you activate HA.<br>You will need to manually enter the key when you configure HA on the peer device. | IMPORTANT<br>If you configure an IPsec encryption key with inconsistent settings for export controlled<br>features, both devices will become active after you activate HA. Learn More |
| Before you activate HA, make sure both devices have the same Smart License and Cloud Regi                                                                                                    | on. Otherwise HA will not work.                                                                                                    |
| When you click Activate HA, these settings are automatically deployed to the dev<br>momentary traffic loss. It might take a few minutes for deployment to finish.                                                                                            | ice. The deployment might restart inspection engines, which can result in the                                                                                                    |
| Information is copied to the clipboard when deployment is done. You must allow the clipboard when deployment is done.                                                                                                    | the browser to access your clipboard for the copy to be successful.                                                                                                    |

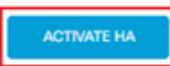

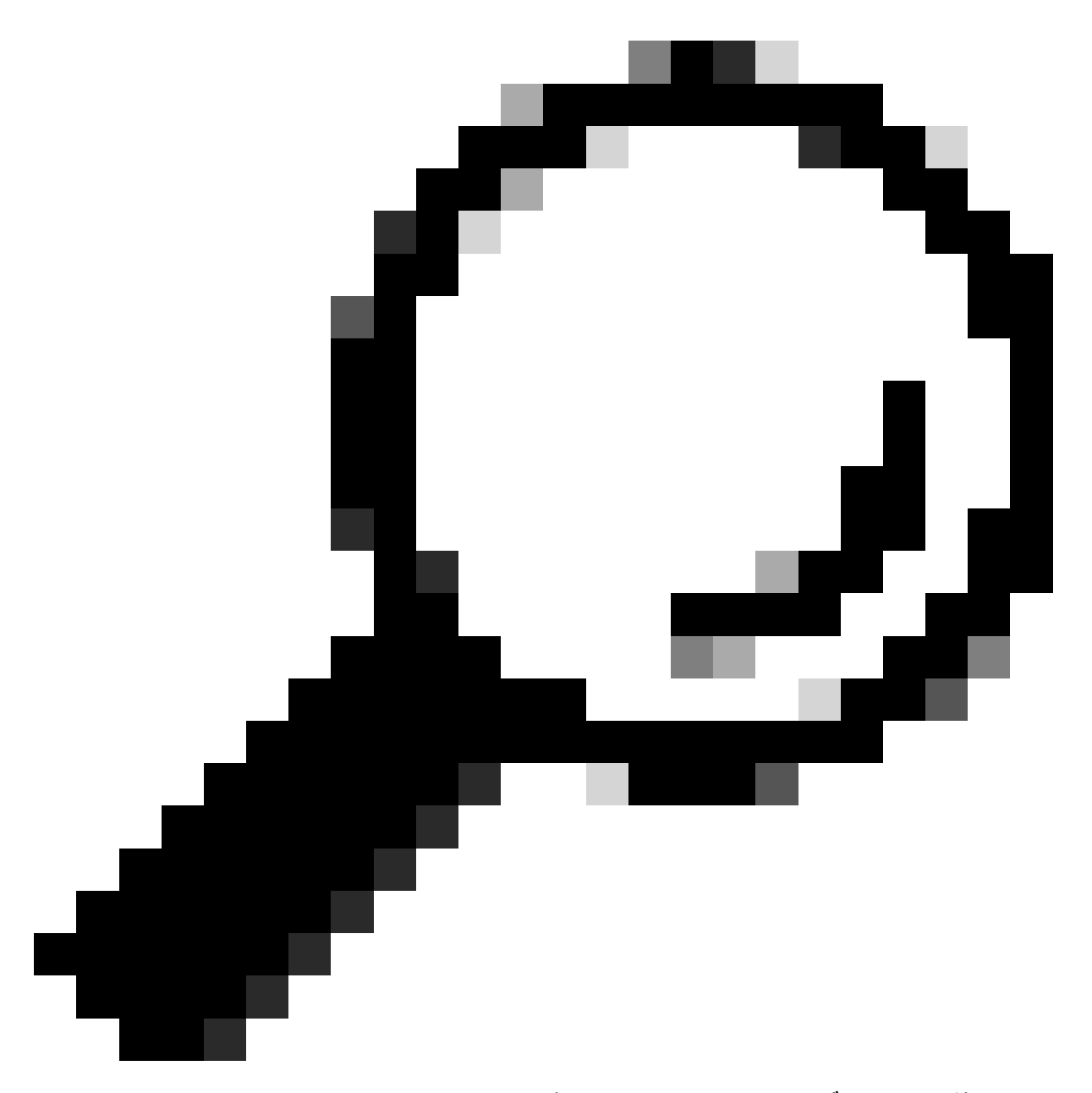

ヒント:フェールオーバートラフィック専用の小さなマスクサブネットを使用して、セ キュリティ違反やネットワークの問題をできるだけ回避します。

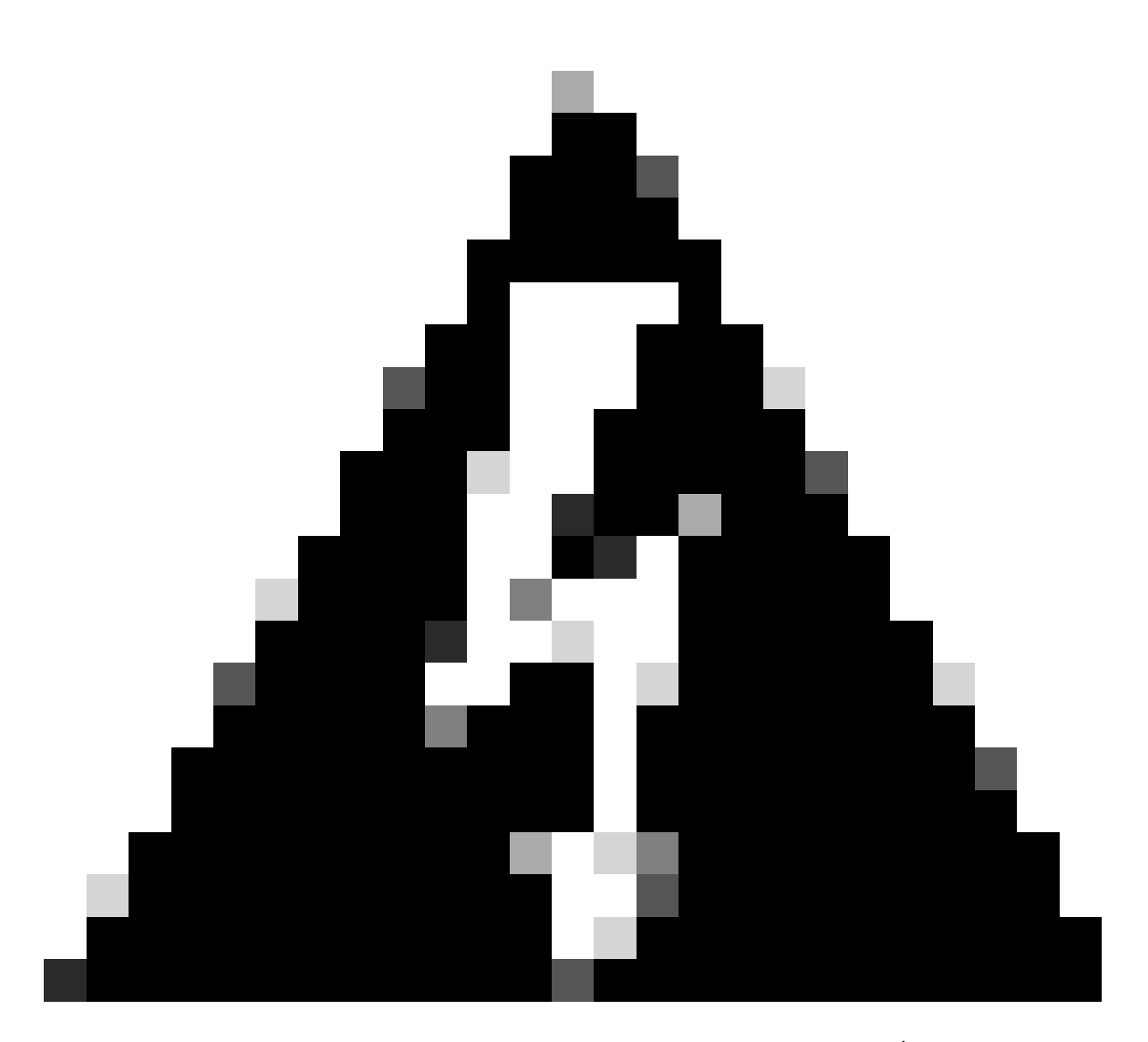

警告:システムは即座に設定をデバイスに展開します。配置ジョブを開始する必要はあ りません。構成が保存され、展開が進行中であるというメッセージが表示されない場合 は、ページの上部までスクロールしてエラーメッセージを表示します。設定もクリップ ボードにコピーされます。コピーを使用すると、セカンダリユニットをすばやく設定で きます。セキュリティを強化するため、暗号化キー(設定されている場合)はクリップ ボードのコピーに含まれません。

ステップ 4:設定が完了すると、次の手順を説明するメッセージが表示されます。情報を読んだら、Got Itをクリックします。

| the | You have successfully deployed<br>HA configuration on the primary device.<br>What's next?<br>need to configure Peer Device I configured both devices | × |
|-----|----------------------------------------------------------------------------------------------------|---|
| (1  | Copy the HA configuration to the clipboard.                                                                                                    |   |
| 2   | Paste it on the secondary device.<br>Log into the secondary device and open the HA configuration<br>page.                                            |   |
|     | You are done!<br>The devices should communicate and establish a high<br>availability pair automatically.                                             |   |
|     | GOT IT                                                                                                    |   |

#### セカンダリユニットをハイアベイラビリティに設定する

ステップ 1 : Deviceをクリックして、右上隅のHigh Availabilityステータスの横にあるConfigureボ タンを押します。

| Firewall Device Manager Monitoring | Policies Objects                                                   | 1 Device: ftd-secondary                                                                                                    | admin Administrator    |
|------------------------------------|--------------------------------------------------------------------|----------------------------------------------------------------------------------------------------|------------------------|
| Model<br>Cisco Firepower 2110 Thr  | Software<br>eat Defense 7.2.5-208                                  | VDB Intrusion Rule Update Cloud Services<br>370.0 20230925-1455 Connected                                                  | SEC TAC Not Configured |
| FC Inside Network                  | Cisco Firepower 2110 Threat<br>MMM 1/1<br>Console<br>Console 1/2 1 | 1/2<br>Defense ●<br>1/3 1/5 1/7 1/9 1/11<br>● ● ● ● ● ● ● ■ 1/13 1/14 1/15 1/16<br>■ ● ● ● ● ● ● ● ● ● ● ● ● ● ● ● ● ● ● ● | ISP/WAN/Gateway        |

#### ステップ2: High Availabilityページで、Secondary Deviceボックスをクリックします。

| Firewall D                                                                                                    | evice Manager 🕅 🎯                   | bies Objects Device: ftd-secondary | o 🖨 🗐 ?          | admin<br>Administrator | JRE |  |  |  |  |
|----------------------------------------------------------------------------------------------------|-------------------------------------|------------------------------------|------------------|------------------------|-----|--|--|--|--|
|                                                                                                    | Device Summary<br>High Availability |                                    |                  |                        |     |  |  |  |  |
|                                                                                                    | How High Availability Works         |                                    |                  | ×                      |     |  |  |  |  |
| Select the role for this device<br>The primary device is the unit that you intend should be active under normal circumstances. Configure the primary unit first.<br>The secondary device remains in standby mode until the primary unit becomes unavailable. |                                     |                                    |                  |                        |     |  |  |  |  |
|                                                                                                    |                                     | Primary Device     or              | Secondary Device |                        |     |  |  |  |  |

ステップ3:フェールオーバーリンクのプロパティを設定します。プライマリFTDを設定した後、クリップボードに保存されている設定を貼り付けるか、手動で続行できます。

ステップ 3.1:クリップボードからペーストするには、Paste from Clipboardボタンをクリックし 、設定をペースト(Ctrl+Vを同時に押します)して、OKをクリックします。

| Select the role for this device<br>The primary device is the unit that you intend should be active under normal circumstances. Configure the primary unit first. |
|----------------------------------------------------------------------------------------------------|
| The secondary device remains in standby mode until the primary unit becomes unavailable.                                                                         |
| Primary Device     or     Secondary Device     G                                                                                                    |
|                                                                                                    |
| I have configuration of peer device in clipboard PASTE FROM CLIPBOARD                                                                                            |

```
Paste here Peer Device Configuration
```

FAILOVER LINK CONFIGURATION Interface: Ethernet1/7 Primary IP: 10.1.1.1/255.255.255.252 Secondary IP: 10.1.1.2/255.255.255.252

STATEFUL FAILOVER LINK CONFIGURATION Interface: Ethernet1/7 Primary IP: 10.1.1.1/255.255.255.252 Secondary IP: 10.1.1.2/255.255.255.252

| ( | CANCEL | ОК |  |
|---|--------|----|--|
|   |        |    |  |

ステップ 3.2:手動で続行するには、セカンダリファイアウォールに直接接続したインターフェ イスを選択し、プライマリおよびセカンダリのIPアドレスとサブネットネットマスクを設定しま す。ステートフルフェールオーバーリンクの、Use the Same Interface as the Failover Linkチェッ クボックスをチェックします。

×

| I have configuration of peer device in clipboard                                                                                                    | PASTE FROM CLIPBOARD                                            |                                                                                               |                                                                                                 |
|----------------------------------------------------------------------------------------------------|-----------------------------------------------------------------|-----------------------------------------------------------------------------------------------|-------------------------------------------------------------------------------------------------|
| FAILOVER LINK                                                                                                    |                                                                 | STATEFUL FAILOVER LINK                                                                        | Use the same interface as the Failover Link                                                     |
| Interface                                                                                                    |                                                                 | Interface                                                                                     |                                                                                                 |
| unnamed (Ethernet1/7)                                                                                                    | ~                                                               | unnamed (Ethernet1/7)                                                                         | ~                                                                                               |
| Type<br>IPv4 IPv6<br>Primary IP<br>10.1.1.1<br>e.g. 192.168.10.1                                                                                                    |                                                                 | Type<br>IPv4 IPv6<br>Primary IP<br>10.1.1.1<br>e.g. 192.168.11.1                              |                                                                                                 |
| Secondary IP                                                                                                    |                                                                 | Secondary IP                                                                                  |                                                                                                 |
| 10.1.1.2                                                                                                    |                                                                 | 10.1.1.2                                                                                      |                                                                                                 |
| orge i san i son i son                                                                                                    |                                                                 | e.g. rozrowiria                                                                               |                                                                                                 |
| Netmask                                                                                                    |                                                                 | Netmask                                                                                       |                                                                                                 |
| 255.255.255.252                                                                                                    |                                                                 | 255.255.255.252                                                                               |                                                                                                 |
| e.g. 255.255.255.0 or 24                                                                                                    |                                                                 | e.g. 255.255.255.0 or 24                                                                      |                                                                                                 |
| IPSec Encryption Key (optional)<br>For security purposes, the encryption key will not be includ<br>clipboard when you activate HA.<br>You will need to manually enter the key when you configure                                                                                                    | ed in the configuration copied to the<br>HA on the peer device. | IMPORTANT<br>If you configure an IPsec encryption ke<br>features, both devices will become ac | ly with inconsistent settings for export controlled<br>tive after you activate HA. Learn More 🖒 |
| Before you activate HA, make sure both devices hav                                                                                                    | e the same Smart License and Cloud Regi                         | ion. Otherwise HA will not work.                                                              | action annings, which can result in the                                                         |
| momentary traffic loss. It might take a few m                                                                                                    | nutes for deployment to finish.                                 | vice. The deployment might restart insp                                                       | voction engines, which can result in the                                                        |
|                                                                                                    |                                                                 |                                                                                               |                                                                                                 |
| Information is copied to the clipboard when one of the clipboard when one of the clipboard wh | leployment is done. You must allow                              | the browser to access your clipboard                                                          | or the copy to be successful.                                                                   |
|                                                                                                    | ACTIV                                                           | ATE HA                                                                                        |                                                                                                 |

ステップ 4:IPSec Encryption Keyボックスのチェックマークを外し、Activate HAをクリックし て変更を保存します。

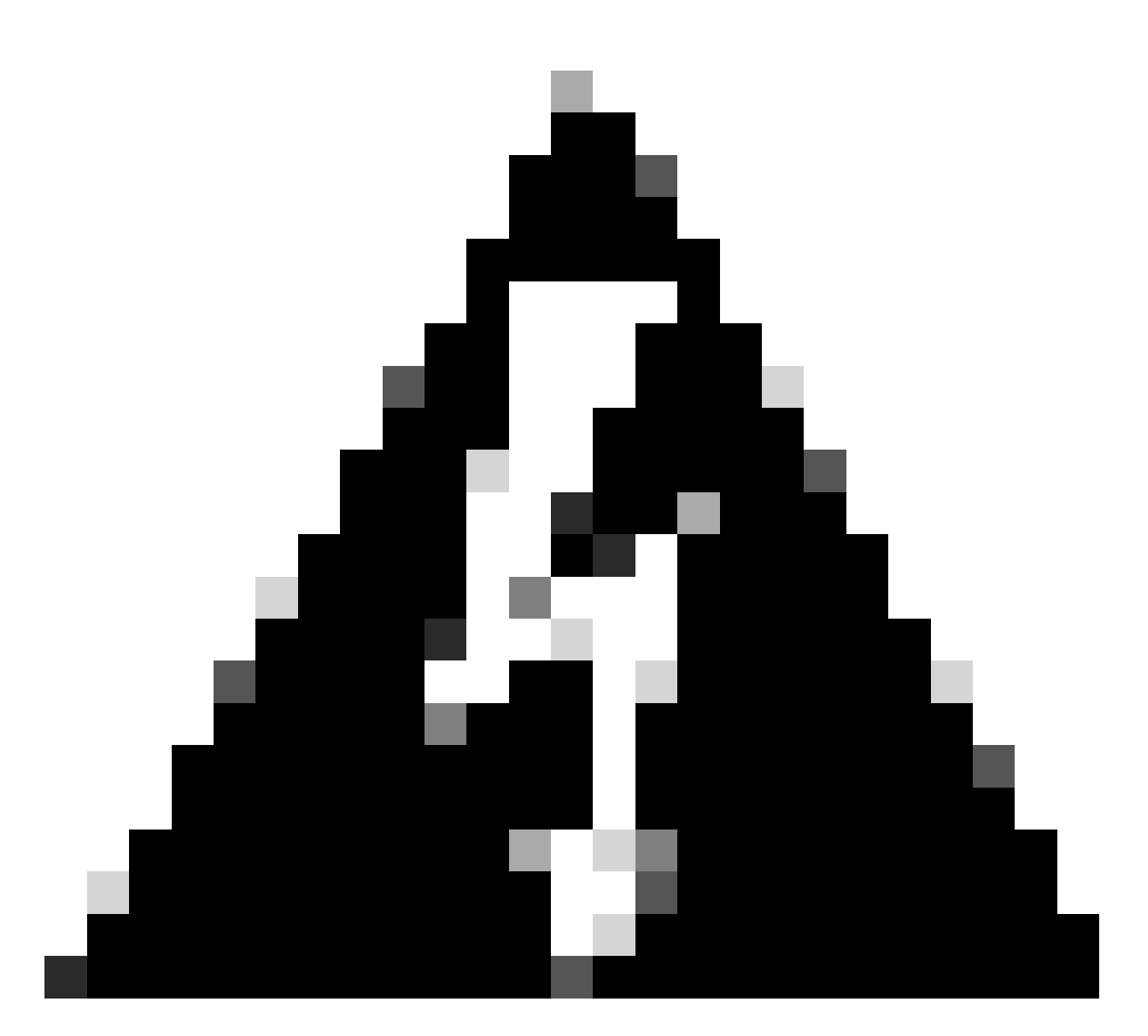

警告:システムは即座に設定をデバイスに展開します。配置ジョブを開始する必要はありません。構成が保存され、展開が進行中であるというメッセージが表示されない場合は、ページの上部までスクロールしてエラーメッセージを表示します。

ステップ 5:設定が完了すると、次に実行する必要がある手順を説明するメッセージが表示され ます。情報を読んだら、Got Itをクリックします。

| the H | You have successfully deployed<br>A configuration on the primary device.<br>What's next?<br>ed to configure Peer Device I configured both devices | × |
|-------|----------------------------------------------------------------------------------------------------|---|
| 1     | Copy the HA configuration to the clipboard.                                                                                                    |   |
| 2     | Paste it on the secondary device.<br>Log into the secondary device and open the HA configuration<br>page.                                         |   |
|       | You are done!<br>The devices should communicate and establish a high<br>availability pair automatically.                                          |   |
|       | GOT IT                                                                                                    |   |

## 確認

 この時点で、デバイスのステータスは、[ハイアベイラビリティ]ページでセカンダリデバイ スであることを示します。プライマリデバイスとの結合に成功すると、デバイスはプライマ リとの同期を開始し、最終的にモードがスタンバイに、ピアがアクティブに変更されます。

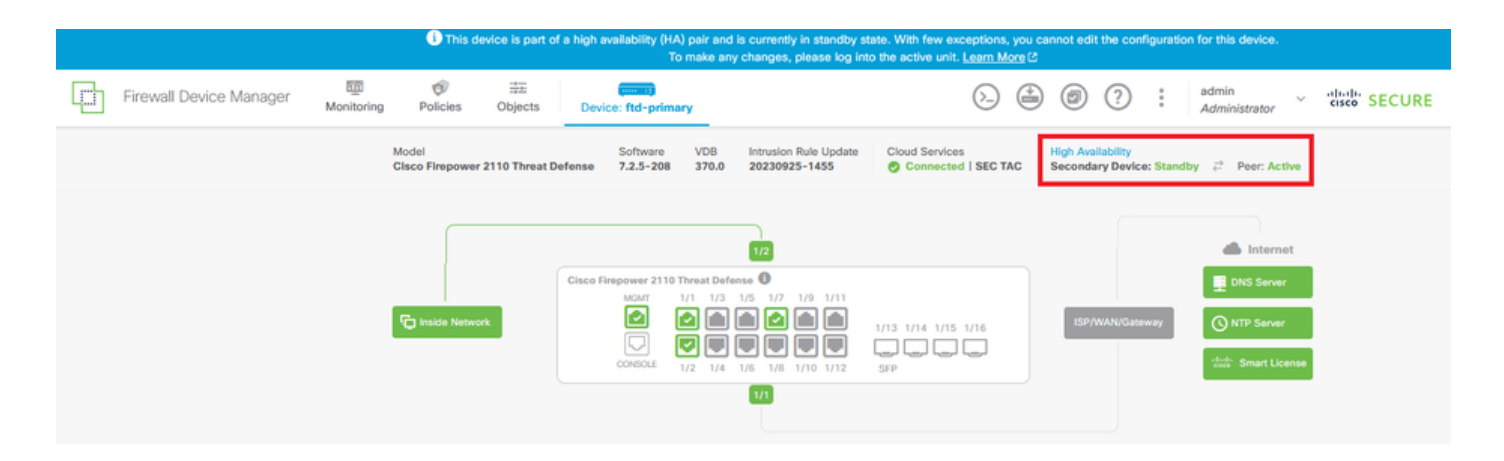

 プライマリFTDでは、ほとんどの場合、ハイアベイラビリティステータスが表示されますが 、アクティブおよびピア:スタンバイと表示されます。

| Firewall Device Manager Monitoring | Policies Objects Devic                       | e: ftd-primary                                                                                                    |                                                                                | administrator |
|------------------------------------|----------------------------------------------|----------------------------------------------------------------------------------------------------|--------------------------------------------------------------------------------|---------------|
|                                    | Model<br>Cisco Firepower 2110 Threat Defense | Software         VDB         Intrusion Rule Update         C           7.2.5-208         370.0         20230925-1455         6 | Cloud Services High Availability<br>Connected   SEC TAC Primary Device: Active | Peer: Standby |
|                                    |                                              |                                                                                                    |                                                                                | Internet      |
|                                    | Cisco Fin                                    | epower 2110 Threat Defense<br>MCMT 1/1 1/3 1/5 1/7 1/9 1/11                                                                    |                                                                                | DNS Server    |
|                                    | Inside Network                               |                                                                                                    | 1/14 1/15 1/16 ISP/WAN/Gateway                                                 | NTP Server    |
|                                    |                                              | 11                                                                                                    |                                                                                |               |

プライマリFTDとのSSHセッションを開き、show running-config failoverコマンドを発行して設定を確認します。

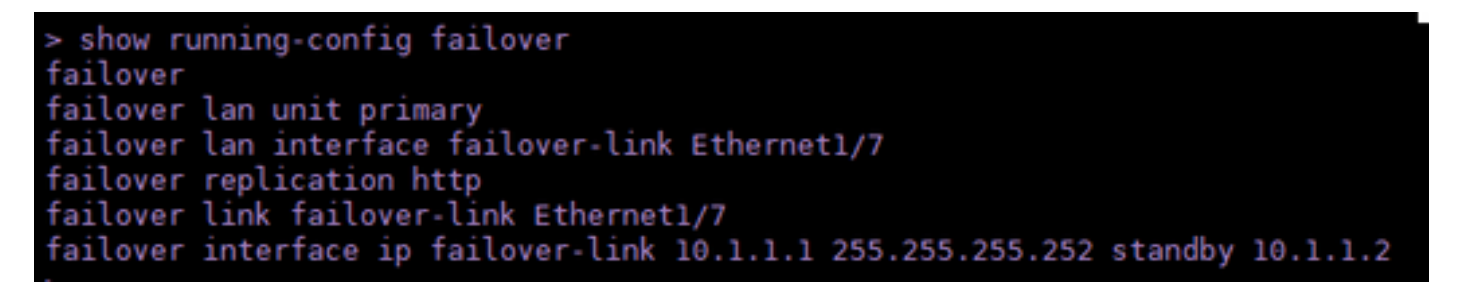

• show failover stateコマンドを使用して、デバイスの現在のステータスを検証します。

| > show failover state      |                     |      |         |        |           |  |  |  |
|----------------------------|---------------------|------|---------|--------|-----------|--|--|--|
| This host -                | State<br>Primary    | Last | Failure | Reason | Date/Time |  |  |  |
| Other host -               | Active<br>Secondary | None |         |        |           |  |  |  |
|                            | Standby Ready       | None |         |        |           |  |  |  |
| ====Configuration State=== |                     |      |         |        |           |  |  |  |
| Mac se                     | t                   |      |         |        |           |  |  |  |
| >                          |                     |      |         |        |           |  |  |  |

翻訳について

シスコは世界中のユーザにそれぞれの言語でサポート コンテンツを提供するために、機械と人に よる翻訳を組み合わせて、本ドキュメントを翻訳しています。ただし、最高度の機械翻訳であっ ても、専門家による翻訳のような正確性は確保されません。シスコは、これら翻訳の正確性につ いて法的責任を負いません。原典である英語版(リンクからアクセス可能)もあわせて参照する ことを推奨します。